# Register your product and get support at **www.philips.com/welcome**

# PhotoAlbum

SPH8408 SPH8428 SPH8528

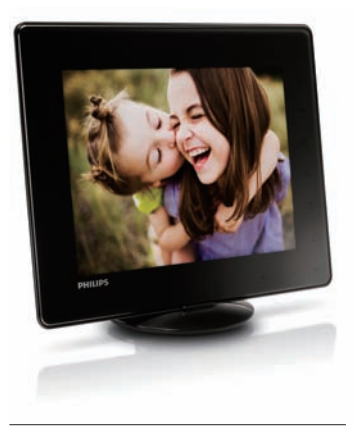

FR Guide de mise en route

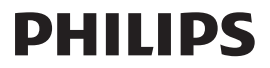

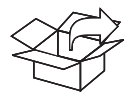

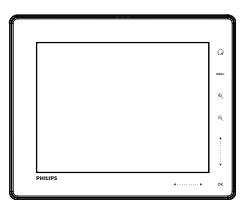

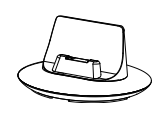

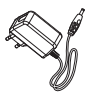

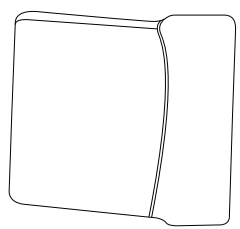

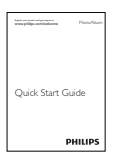

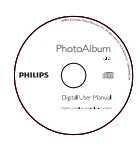

(For SPH8528 only) (nur für SPH8528) (sólo para SPH8528) (pour SPH8528 uniquement) (solo per il modello SPH8528) (alleen voor SPH8528) (только для модели SPH8528)

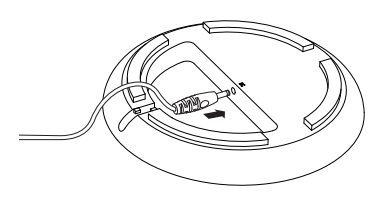

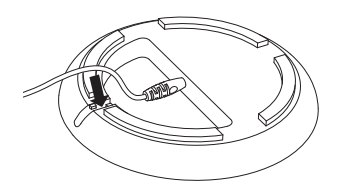

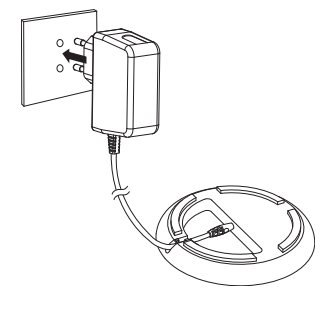

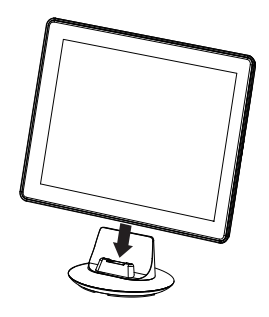

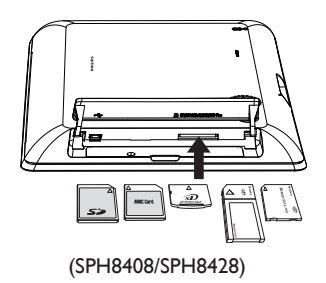

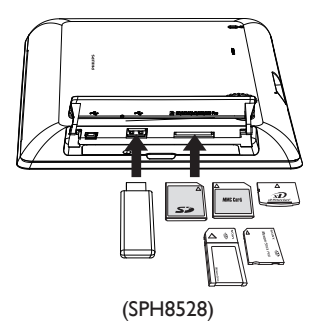

# Français

## Boutons les plus utiles

| ሳ                                                                                                    | <ul> <li>Permet de mettre le PhotoAlbum sous tension</li> <li>Mainteniez ce bouton enfoncé pour mettre l'appareil hors tension</li> <li>Permet de basculer d'un mode à l'autre (entre le diaporama et l'horloge / le calendrier ou entre l'affichage « vagues » et l'affichage album)</li> </ul>                                                                        |
|----------------------------------------------------------------------------------------------------|----------------------------------------------------------------------------------------------------|
| Ġ                                                                                                    | <ul> <li>Maintenez ce bouton enfoncé pour accéder à l'écran d'accueil</li> <li>Permet de revenir au menu de niveau supérieur</li> </ul>                                                                                                    |
| MENU                                                                                                    | - Permet d'accéder ou de quitter le menu d'options                                                                                                    |
| €,Q                                                                                                    | <ul> <li>Permet d'effectuer un zoom avant/arrière</li> <li>Permet de basculer d'un mode à l'autre (mode « vagues » &lt;-&gt; mode album &lt;-&gt; mode diaporama &lt;-&gt; zoom avant 2x &lt;-&gt; zoom avant 4x)</li> </ul>                                                                                                    |
| ▲/▼                                                                                                    | - Permet de faire défiler vers le haut ou d'augmenter le volume<br>- Permet de faire défiler vers le bas ou de diminuer le volume                                                                                                    |
| OK                                                                                                    | <ul> <li>Permet de lire/suspendre la lecture du diaporama/de la vidéo</li> <li>Permet de confirmer une sélection</li> </ul>                                                                                                    |
| ▶</th <th><ul> <li>Faites glisser le curseur gauche/droite de gauche à droite pour déverrouiller l'écran<br/>tactile</li> <li>Appuyez sur ce bouton pour faire défiler vers la gauche/faites glisser le bouton pour<br/>sauter vers la gauche</li> <li>Appuyez sur ce bouton pour faire défiler vers la droite/faites glisser le bouton pour<br/>sauter vers la droite</li> </ul></th> | <ul> <li>Faites glisser le curseur gauche/droite de gauche à droite pour déverrouiller l'écran<br/>tactile</li> <li>Appuyez sur ce bouton pour faire défiler vers la gauche/faites glisser le bouton pour<br/>sauter vers la gauche</li> <li>Appuyez sur ce bouton pour faire défiler vers la droite/faites glisser le bouton pour<br/>sauter vers la droite</li> </ul> |

## Boutons les plus utiles du pavé numérique

| ۲          | Saisie en anglais                                                        |
|------------|--------------------------------------------------------------------------|
| ं          | Saisie dans les langues européennes prises en charge                     |
| 拼音         | Saisie en chinois simplifié                                              |
| Русский    | Saisie en russe                                                          |
| \$#* / ABC | Basculer entre les symboles, la ponctuation, les lettres ou les chiffres |
| aA         | Basculer entre majuscules et minuscules                                  |
|            | Saisir un espace                                                         |
| <b>←</b>   | Retourner à la ligne                                                     |
| Attention  |                                                                          |

• Mettez le PhotoAlbum hors tension avant de le ranger dans sa housse de transport.

### Démarrage

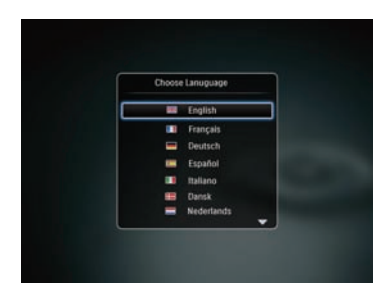

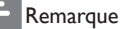

 Chargez la batterie intégrée pendant
 2 heures environ avant d'utiliser le PhotoAlbum pour la première fois. Une fois la batterie intégrée complètement chargée, le PhotoAlbum peut fonctionner pendant
 1 heure au maximum pour le modèle
 SPH8408/SPH8428 ou 2 heures pour le modèle SPH8528.

|   | Niveau de batterie entre 0 et 5 %                      |
|---|--------------------------------------------------------|
|   | Niveau de batterie entre 5 et 20 %                     |
|   | Niveau de batterie entre 20 et 40 %                    |
|   | Niveau de batterie entre 40 et 60 %                    |
|   | Niveau de batterie entre 60 et 80 %                    |
|   | Niveau de batterie entre 80 et 100 %                   |
|   | PhotoAlbum en cours de charge                          |
| * | PhotoAlbum sur la base, alimenté en<br>CA, hors charge |
|   |                                                        |

- Branchez la fiche CC du cordon d'alimentation fourni sur la prise DC de la base de recharge fournie.
- 2 Faites passer le cordon d'alimentation dans la ferrite.
- 3 Branchez la fiche CA du cordon d'alimentation fourni sur une prise murale.
- 4 Branchez le PhotoAlbum sur la base de recharge.
- 5 Appuyez sur 🖞 pour allumer l'appareil.
  - Sélectionnez une langue ou réglez la date et l'heure, le cas échéant.
- 6 Suivez les instructions affichées à l'écran pour :
  - Supports de lecture
  - Sélectionner ou régler l'heure/le calendrier
  - Créer ou afficher des rappels d'événement
  - Parcourir les fichiers multimédias
  - Réglage des paramètres

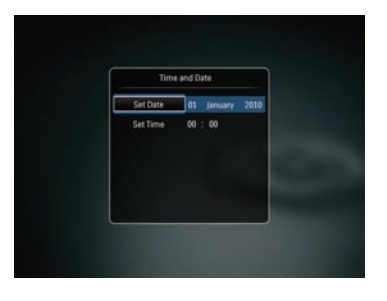

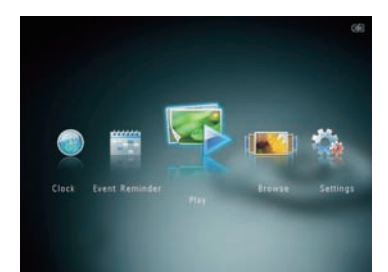

# Transfert/lecture de fichiers multimédias via un périphérique de stockage

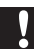

#### Attention

 Ne débranchez pas le périphérique de stockage du PhotoAlbum pendant le transfert de fichiers multimédias.

#### Remarque

 Le transfert et la lecture de vidéos et de musiques ne sont possibles qu'avec les modèles SPH8528. Pour plus d'informations sur les formats multimédias pris en charge, reportez-vous au manuel d'utilisation électronique que vous trouverez sur le CD-ROM fourni.

#### Type de support pris en charge :

- Photo (JPEG)
- Clip vidéo (SPH8528)
- Musique de fond (SPH8528)

#### Périphériques de stockage pris en charge :

- Lecteur flash USB SD / SDHC / MMC / MMC Plus / xD / MS / MS Pro (SPH8528)
- 1 Insérez un périphérique de stockage dans le PhotoAlbum.
  - → Un menu d'options s'affiche.
- 2 Sélectionnez une option, puis appuyez sur OK.
- 3 Suivez les instructions affichées à l'écran pour :
  - Lire les fichiers multimédias sur le périphérique de stockage
  - Parcourir les fichiers multimédias stockés sur le périphérique de stockage
  - Copier les fichiers multimédias du périphérique de stockage sur le PhotoAlbum

# Afficher un rappel d'événement déjà créé

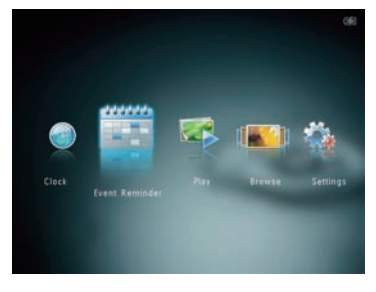

- 1 Dans l'écran d'accueil, sélectionnez [Rappel d'évén.], puis appuyez sur OK.
- 2 Sélectionnez [Afficher le rappel d'événement], puis appuyez sur OK.

3 Sélectionnez un rappel d'événement, puis appuyez sur OK.

→ Un rappel d'événement s'affiche.

- Appuyez sur **MENU**, puis sélectionnez l'une des options suivantes pour continuer.
  - [Changer musique] (SPH8528) : permet de modifier la musique de fond d'un rappel d'événement
  - [Reprogrammer] : permet de reprogrammer le rappel d'événement
  - [Supprimer] : permet de supprimer le rappel d'événement
- Pour revenir à l'affichage d'autres rappels d'événement, sélectionnez [Terminé] et appuyez sur OK.

### Création d'un rappel d'événement

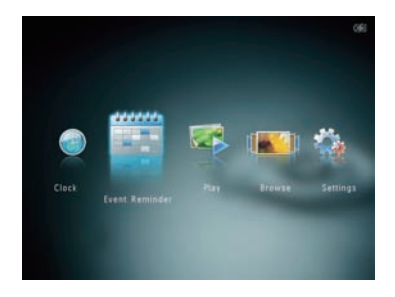

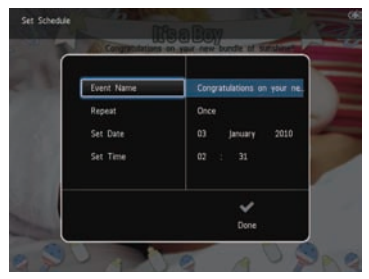

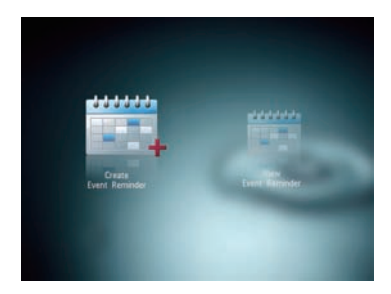

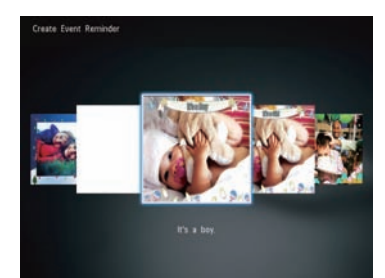

- 1 Sur l'écran d'accueil, sélectionnez [Rappel d'évén.], puis appuyez sur OK.
- 2 Sélectionnez [Créer un rappel d'événement], puis appuyez sur OK.
- 3 Appuyez sur ◀ pour sélectionner un modèle de rappel d'événement, puis appuyez sur OK.
  - (SPH8528) Ajoutez une musique au rappel d'événement.
  - Modifiez l'image du rappel d'événement.
  - Modifiez le texte du rappel d'événement.
  - Réglez l'heure et la date exactes le cas échéant.
- 4 Sélectionnez [Terminé], puis appuyez sur OK.
  - Vous êtes invité(e) à programmer le rappel d'événement.
- 5 Programmer le message.
  - [Nom de l'événement] : permet de saisir le nom.
  - [Répéter] : permet de sélectionner une fréquence de répétition
  - [Définir date] : permet de régler la date ou le jour
  - [Définir heure] : permet de régler l'heure
- 6 Une fois le rappel d'événement programmé, sélectionnez [Terminé] et appuyez sur OK.
- Pour revenir à l'écran d'accueil, maintenez enfoncé 🗘.

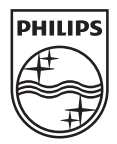

© 2010 Koninklijke Philips Electronics N.V. All rights reserved.

Specifications are subject to change without notice. Trademarks are the property of Koninklijke Philips Electronics N.V. or their respective owners.

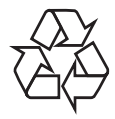

Printed in China